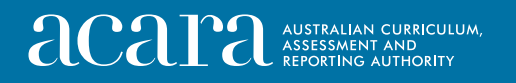

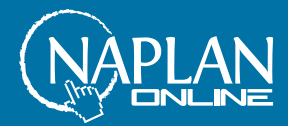

# Year 5 NAPLAN online test administration handbook for teachers

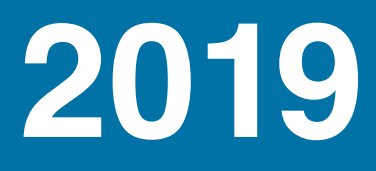

## Table of contents

| Introduction                                          | 1  |
|-------------------------------------------------------|----|
| Test dates                                            | 2  |
| Preparing for the tests                               | 3  |
| Before the test day                                   | 3  |
| On test days                                          | 3  |
| Student test materials                                | 4  |
| Supervising the test sessions                         | 4  |
| Timing allowed for each test                          | 4  |
| Adjustments for students with disability              | 5  |
| Assisting students                                    | 5  |
| Reading the test administration script                | 8  |
| Managing a test session                               | 8  |
| Creating a test session                               | 8  |
| Supporting students to log in                         | 8  |
| Starting the test session                             | 9  |
| Test administration system functions                  | 10 |
| Pausing and resuming a test session or a test attempt | 10 |
| Reopening a test attempt                              | 11 |
| Finishing a test attempt                              | 11 |
| Finalising a test session                             | 11 |
| Test administration                                   | 12 |
| Time allocation                                       | 12 |
| Preparation for the test session                      | 12 |
| After the test                                        | 13 |
| Year 5 Writing test                                   | 15 |
| Writing test administration                           | 15 |
| Time allocation                                       | 15 |
| Materials required                                    | 15 |
| Creating the test session                             | 16 |
| Writing test administration script                    | 16 |
| Year 5 Reading test                                   | 20 |
| Reading test administration                           | 20 |
| Materials required                                    | 20 |
| Creating the test session                             | 20 |
| Reading test administration script                    | 21 |

| Year 5 Conventions of Language test                | . 24 |
|----------------------------------------------------|------|
| Conventions of Language test administration        | . 24 |
| Materials required                                 | . 24 |
| Creating the test session                          | . 24 |
| Conventions of Language test administration script | . 25 |
| Year 5 Numeracy test                               | . 28 |
| Numeracy test administration                       | . 28 |
| Materials required                                 | . 28 |
| Creating the test session                          | . 28 |
| Numeracy test administration script                | . 29 |
| Appendix 1 – Disability Adjustment Codes           | . 32 |

# 2019 test administration handbook for teachers

## Introduction

Thank you for administering the National Assessment Program – Literacy and Numeracy (NAPLAN) online.

Your role in the administration of the tests is critical. This handbook provides you with all the instructions you need to administer the tests online. It is important that you are familiar with all the procedures in this handbook.

You will also need to be familiar with the online assessment platform, including how to:

- use the test administration session dashboard to monitor students' progress
- manage test sessions.

This handbook focuses on the procedures for administering the NAPLAN online tests. It does not provide step-by-step instructions on the functionality of the test administrator's dashboard.

You will find detailed instructions on using the online national assessment platform and test administrator's dashboard in resources available at <u>www.assessform.edu.au</u>.

Standardised administration of the tests contributes significantly to the fairness and reliability of the assessment tasks. It is important that these administration instructions are followed carefully and that a positive and calm atmosphere is maintained throughout the test sessions.

If you have any questions before, during or after the NAPLAN online test event, seek advice from your NAPLAN coordinator.

## **Test dates**

The test period starts on 14 May 2019 and finishes on 24 May 2019.

| Monday<br>13 May                                                                                                    | Tuesday<br>14 May                                                                      | Wednesday<br>15 May                                       | Thursday<br>16 May | Friday<br>17 May                                          |
|----------------------------------------------------------------------------------------------------|----------------------------------------------------------------------------------------|-----------------------------------------------------------|--------------------|-----------------------------------------------------------|
|                                                                                                    | OFFICIAL TEST DATE                                                                     | OFFICIAL TEST DATE                                        | OFFICIAL TEST DATE | OFFICIAL TEST DATE                                        |
| Preparation day                                                                                                    | <b>Day 1 testing</b><br>Years 5, 7, 9<br>Writing (online)<br>Year 3 Writing<br>(paper) | <b>Day 2 testing</b><br>Years 5, 7, 9<br>Writing (online) | Day 3 testing      | Day 4 testing<br>Year 3 Writing<br>catch-ups<br>completed |
| No tests permitted                                                                                                    | Catch-up tests permitted                                                               |                                                           |                    |                                                           |
| Monday<br>20 May                                                                                                    | Tuesday<br>21 May                                                                      | Wednesday<br>22 May                                       | Thursday<br>23 May | Friday<br>24 May                                          |
| OFFICIAL TEST DATE                                                                                                    | OFFICIAL TEST DATE                                                                     | OFFICIAL TEST DATE                                        | OFFICIAL TEST DATE | OFFICIAL TEST DATE                                        |
| Day 5 testing                                                                                                    | Day 6 testing                                                                          | Day 7 testing                                             | Day 8 testing      | Day 9 testing                                             |
| Catch-up tests permitted                                                                                                    |                                                                                        |                                                           |                    |                                                           |
| Monday<br>27 May                                                                                                    | Tuesday<br>28 May                                                                      | Wednesday<br>29 May                                       | Thursday<br>30 May | Friday<br>31 May                                          |
| Test security to be maintained by all schools to 31 May 2019.<br>This week may only be used for testing with permission from the QCAA. |                                                                                        |                                                           |                    |                                                           |

\*Once all year levels have finished the Writing test, schools can move to other tests

## **Preparing for the tests**

## Before the test day

The school principal is responsible for ensuring all staff are informed of their roles and responsibilities in relation to the administration of the NAPLAN online tests. The *National protocols for test administration – NAPLAN online* require that all students are familiar with the functionality of the NAPLAN online tests and range of item types in each domain, as well as with the type of device that they will be using for NAPLAN online, before sitting the tests.

Within the school, the principal's immediate delegate for the preparation and delivery of the NAPLAN online tests is the NAPLAN coordinator. The principal may also perform this role.

Your school may also have a school technical support officer who can help ensure that the necessary technology (e.g. devices, servers) is ready to support the NAPLAN online tests. The NAPLAN coordinator may also perform this role.

In the weeks before the test, the school's NAPLAN coordinator will meet with you to:

- provide you with access to the NAPLAN online training environment to ensure you know how to use the test administrator's session dashboard, and the NAP locked down browser (as well as setting up an unsecured browser if necessary)
- plan the configuration of the test room(s) where the test sessions will be held
- discuss the organisational procedures required during the tests, including procedures for students bringing their own device (BYOD)
- review procedures for emergencies and problem situations, including how to seek technical assistance
- explain the organisational arrangements for non-participating students
- confirm that all devices have passed the necessary device checks and that arrangements have been made to ensure the devices will be in the room, will have the NAP locked down browser installed, and will be fully charged on the day of the assessment
- · ensure that you are familiar with all the test administration instructions and procedures
- establish procedures in the event that the test is to be administered by a casual, relief or NAPLAN support teacher.

#### On test days

Prior to commencing, please ensure you have all materials required for the test session. Your NAPLAN coordinator will provide you with a test administration pack which includes the items listed below:

- a device for your own use in administering the test session
- confirmation of how you and the students will connect to the internet
- the test administrator session slip (TA session slip) for the test session you will be administering (this will contain the test administrator session login details)
- student session slips for all students participating in the test session (these slips have the unique student codes that each student needs to access each test)

- a printed list of students allocated to the test session, including details of which students, if any, have been allocated disability adjustments
- information on how many students are expected to bring their own device
- contact details for your school's technical support officer and NAPLAN coordinator, and the NAPLAN helpdesk
- this NAPLAN online test administration handbook
- notepad and pen.

Allow enough time to set up the room and the devices, working with your NAPLAN coordinator and available IT support, as required.

## **Student test materials**

You will find a list of required student and test administrator materials at the beginning of each test section later in this handbook.

All NAPLAN online tests except Reading allow or require the use of an audio player. Students will need headphones to use the audio player.

The following items are **not permitted** to be taken into **any test** as they could affect the validity of the test:

- × books, including dictionaries
- × rulers
- × mobile phones or other internet- or Bluetooth-enabled devices other than the device on which the student is undertaking the test
- × protractors/mathematics templates
- × calculators (unless provided as a disability adjustment).

## Supervising the test sessions

In supervising the tests, you must:

- ✓ deliver the instructions accurately
- ✓ encourage student participation
- ✓ actively monitor student conduct by regularly walking around the room and checking that students are not talking, collaborating or using prohibited items as listed above
- ✓ actively monitor the test administrator's session dashboard in order to ensure all flags or warnings are actioned as required.

## Timing allowed for each test

The duration of each test is provided later in this handbook.

The online assessment platform will provide each student with a countdown timer that shows the amount of time they have to complete the test. Students can choose to hide their timer if they find it distracting. However, the timer will flash when the student has 10 minutes left, and will display continuously during the last five minutes of the test. You will also be able to see how much time each student has remaining on their test attempt via the test administrator's

session dashboard on your device. The platform will lock students out of their test when their time has expired.

When administering a test session, in addition to the stated time for each assessment, you will need to allow time for students to settle in and log in to the online assessment platform. The test session time may also be affected where students have been provided with adjustments for disability.

## Adjustments for students with disability

Students with disability may be granted extra time as a disability adjustment. The NAPLAN coordinator will enter the relevant disability adjustment code(s) (DAC) for these students against their profile prior to the start of the tests. Students who have a DAC indicating they should get extra time will automatically have the appropriate amount of extra time added by the system.

Some students are eligible for rest breaks. You will have to manually control rest breaks for those students who are eligible for them by pausing and resuming the students' test attempts via the test administrator's dashboard.

In some instances, students with disability taking the test will be presented with alternative test items which differ from those other students will see in the same test session. These alternative items have been designed to accommodate certain disabilities in order to enable participation in the test, however the items assess the same knowledge requirements. The presentation of alternative items is triggered by particular DACs.

The list of students allocated to the test session will also indicate their approved disability adjustments, if any. This is shown by the DACs against a student's name. These codes are entered against a student profile by the NAPLAN coordinator and must be added prior to the student starting the test. You do not have access to add or adjust these codes. If you are made aware of an error, contact your NAPLAN coordinator prior to commencing the test session.

See *Appendix 1* for a table of DACs and actions required by the test administrator in relation to disability adjustments.

## **Assisting students**

Professional and ethical behaviour in accordance with the *National protocols for test administration - NAPLAN online* is expected in all aspects of the test administration. Any additional support given to a student that advantages them in any way is considered cheating.

Your NAPLAN coordinator will be able to provide you with a copy of the *National protocols for test administration - NAPLAN online.* You can also download a copy from the NAP website: <u>https://www.nap.edu.au/naplan/school-support/national-protocols-for-test-administration</u>.

During all tests, you MAY:

 ✓ read and clarify general instructions (as indicated by **READ ALOUD** in this handbook – see below)

- ✓ remind students of the way to respond to particular item types (e.g. that they need to click on an answer, type an answer or place tiles into the correct order)
- ✓ remind students how to change their answer, if necessary
- ✓ remind students how to navigate through the platform (without navigating for them)
- ✓ remind students how to access different aspects of the platform (e.g. ruler, timer, magnification, audio player)
- ✓ advise students to leave a question they are unsure about and to move on to the next question
- $\checkmark$  remind students how to flag a question they may want to return to
- ✓ advise students to return to any unanswered questions if there is time at the end of the test (including reminding them how to see which questions were flagged and how to navigate back to them)
- ✓ provide general encouragement to continue.

During the Numeracy and Writing tests, and the spelling section of the Conventions of Language test, you **MAY**:

✓ remind students how to use the audio player.

During all tests, you MUST NOT:

- × give hints or examples
- × explain, paraphrase or interpret questions, including translating questions into another language
- × indicate to students whether answers are correct or incorrect
- × remind students about related work completed in class
- provide extra time (unless provided as a disability adjustment or because of a documented disruption during the test session)
- × navigate through the online assessment platform for the student or in any way manipulate the mouse, keyboard or screen on behalf of the student.

During the Writing test, you MUST NOT:

- × discuss the writing task
- × provide any content information, whether orally or in writing
- × prompt students regarding the text structure or writing prompt
- × type for a student (a scribe can type for a student where the use of a scribe has been approved by the QCAA).

During the Reading test, you MUST NOT:

- × read anything from the reading texts
- × read any test questions.

During the Conventions of Language test, you MUST NOT:

× read or sound out the spelling items to the students

- × read any test questions
- × write any spelling words for students, on the board or elsewhere.

During the Numeracy test, you MUST NOT:

- × read numbers or symbols unless they are embedded within text (as per the audio available to students for each question)
- × explain the meaning of any symbols, numbers or mathematical terms
- × interpret any graphs or diagrams.

During the Numeracy test, you MAY:

- ✓ remind students to use the audio player if they need help with reading the questions
- ✓ read any words, numbers or symbols that are embedded within text (as per the audio available to students for each question)

The following examples show what may and may not be read aloud to students:

#### Example 1

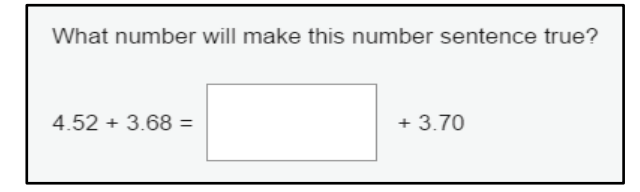

The numbers and symbols in this question **must not** be read as they are not embedded within text.

#### Example 2

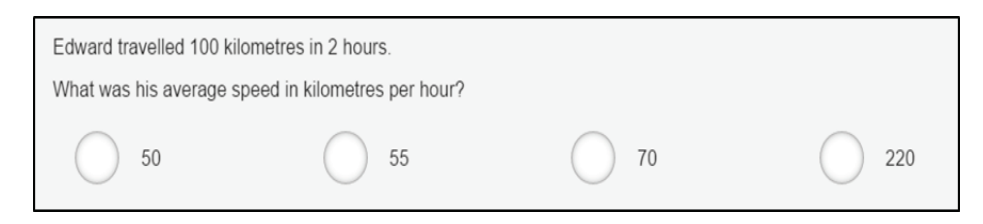

The numbers 100 and 2 may be read as they are embedded within the text. The numbers 50, 55, 70 and 220 **must not** be read as they are not embedded within text.

#### Example 3

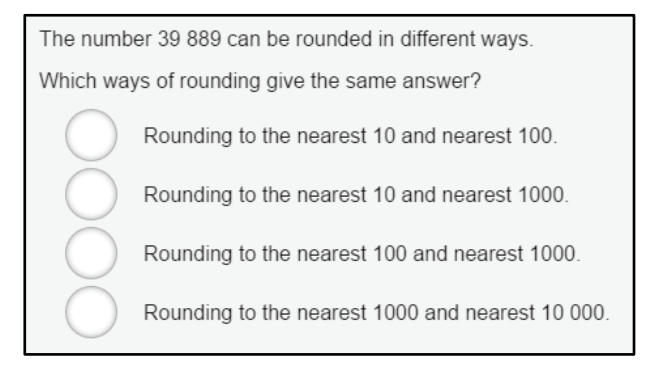

The number 39 889 in the question, and the numbers 10, 100, 1000 and 10 000 in the options, may be read as they are embedded within text.

The literacy demands of the Numeracy test should not exclude a student from accessing the test. You should encourage students to access the audio player for the Numeracy test if their literacy standard is a barrier to access.

## Reading the test administration script

It is important that each of the tests is administered uniformly according to the instructions in this handbook.

You must **READ ALOUD** to students all instructions which appear in this handbook in shaded boxes, for example:

#### **READ ALOUD**

You will now be attempting the Reading test.

There is also a section at the beginning of each script with a series of dot points which you can read aloud as necessary to assist students to open the NAP locked down browser/student test player or unsecured browser, perform an audio check and log in to the test.

Usually, all students in the session will be undertaking the same test. However, it is possible to have students within a session completing different tests. If this is the case, the appropriate scripts must be read to students taking the different tests.

## Managing a test session

The information below provides a quick overview of the test administration functionality within the platform. For more detailed information, refer to resources available at <a href="http://www.assessform.edu.au">www.assessform.edu.au</a>.

## **Creating a test session**

- 1. Open your browser and navigate to www.assessform.edu.au.
- 2. Login to NAPLAN 2019 and create a new test session using the TA session slip provided by the school NAPLAN coordinator.
- 3. The session code will be displayed at the top of your screen in a grey box.
- 4. Display the session code where students can see it; for example, you might write the session code on the board the students will need it to enter the test session.

Note: some functions on the test administrator's session dashboard will remain inactive until after students join the session and/or you start the session.

## Supporting students to log in

- 1. After entering the test session code, students will be asked to enter their student session code.
- 2. The system will ask them to confirm their name by clicking a 'Yes' button. If the name presented by the system is not correct the student should raise their hand and you should take the following action:

- a. if the name is simply spelled incorrectly, the student should click 'Yes' and you should inform the NAPLAN coordinator of the inaccuracy after the session
- b. if a student has been given the student session code for another student in the same test session, the student should click 'No' and the two students must swap codes and re-enter them
- c. if a student has been given the student session code for another student in the same school, but not the same test session, the student should click 'No' and you should inform the NAPLAN coordinator of the error as soon as possible. The student may need to be rescheduled.

For any other issues, please contact your NAPLAN coordinator as soon as possible.

- 3. The system will then present a panel that shows the title of the test they are about to take. It is important that the test domain and year are confirmed as correct. If the domain and/or year are not correct, the NAPLAN coordinator should be informed immediately.
- 4. If a student has a disability adjustment that allows them to use an unsecured browser (rather than the NAP locked down browser), provide the URL for the unsecured browser to these students on a slip of paper and assist them with logging in as necessary.

## Starting the test session

- 1. The test administrator's session dashboard displays a list of students who have joined the test session (by entering the session code).
- 2. Once all students scheduled to participate in the test session have joined you start the session by clicking the 'Start session' button on the test administrator's session dashboard and then clicking 'Yes' to confirm.

When you start the session, the students move from a holding screen to the beginning of the test.

Any students who join the test session after it has been started can do so by entering a session code and their student code as usual. However, as the test session is already in progress, these students' names will show in the 'Waiting entry' tab of the test administrator's session dashboard and must be manually admitted by you, as the test administrator.

3. You can admit these students to the session by selecting their names from the 'Waiting entry' tab and then clicking 'Allow start'. The system will provide the student with the appropriate time to complete the test.

## **Test administration system functions**

Once a test session has started, a number of functions become active on the test administrator's session dashboard.

Functions that can be applied by you to individual students or groups of students are:

- 'Pause student'
- 'Resume student'
- 'Finish student'
- 'Reopen student'

Functions that can be applied by you to the whole test session (i.e. all students) are:

- 'Pause session'
- 'Resume session'
- 'Finalise session'

Session functions affect all students who have joined the test session.

## Pausing and resuming a test session or a test attempt

Pausing a test session:

You can pause and resume test sessions - this will affect all students in the test session.

Pausing a test session is a useful function if there is a test disruption for all students in a session. The system will present a text box where you can enter relevant details. You must also provide details of the test disruption to the NAPLAN coordinator at the end of the test session. Students must have started the test for this function to work.

If the test is not paused, you must note the time at which the disruption begins and its duration, as time may need to be added to the test session once it is resumed. If time is added, you must select the reason for the addition of time in the drop-down list presented by the system and record the circumstances surrounding the disruption.

If the test session has been, or is likely to be, disrupted and you cannot resolve the issue, you should contact your NAPLAN coordinator immediately.

Note: if an individual student's test attempt has already been paused (for instance to accommodate a rest break as part of a disability adjustment) when you pause an entire session, you will need to resume their individual test attempt separately *after* having first resumed the test session for the whole class. This student's timer will only restart once their individual test attempt has been resumed.

Pausing an individual test attempt:

You can also pause individual students' test attempts. An individual student's test attempt might be paused by you when:

- a student has an approved rest break as a disability adjustment
- there is a test disruption, that affects a student, but not the class as a whole (e.g. a technical issue).

To pause a test attempt from the 'All' or 'Started' tab:

- tick the checkbox next to the student's name and click 'Pause student'. Multiple student names can be selected.
- click 'Pause student'
- select reason for pausing test attempt/s from the drop-down list of reasons.

To restart a student's test attempt, tick the checkbox next to the student's name and click 'Resume student'. The system will restart the student's timer. Multiple student names can be selected. The system will present a free-text field where you can enter greater detail about the need for pausing and its resolution.

Pausing and resuming a test attempt can only be performed if the student's test attempt time allowance has not expired – i.e. the student's timer has not reached zero.

### **Reopening a test attempt**

If a student has finished their test attempt but still has time remaining to complete the test (i.e. their test timer has not yet reached zero), the student may reopen their own test attempt by clicking the 'Reopen test' button on the end page. However, if a student has run out of time this option will not be available.

If there is a legitimate reason for allowing a student to continue working on the test after their time has expired – for instance, if a test disruption was such that the system was unable to be paused and the student's timer reached zero during the disruption – you may use the 'Reopen student' function to reopen the student's test attempt and add time to it.

You must select the reason for the addition of time when prompted. You should also record information about the circumstances of the disruption.

## Finishing a test attempt

Students should finish their own test attempts once they have completed the test. However, you can 'finish' a test attempt on behalf of a student. You might do this when a student's time has run out for the test but they do not finish their test attempt before leaving the test room, or when a student fails to finish their test attempt despite being instructed to do so.

On the 'All' tab tick the checkbox next to the student's name and click 'Finish student'. The system will present a free-text field in which details may be entered.

If a student did not complete the test during the session because they experienced a test disruption or they left the session because they were unwell, you should **not** 'finish' their test attempt. This includes where a student's screen is frozen and they cannot press finish themselves. Test administrators should report issues to the NAPLAN coordinator.

#### Finalising a test session

Once all students in the test session have finished their test attempts you must finalise the session by clicking 'Finalise session' on the test administrator's session dashboard. The system will present a free-text field where details relating to the test session may be entered.

You cannot finalise a test session before all student test attempts have been finished. If you cannot finalise a test session, inform your NAPLAN coordinator.

If any test attempt is still paused, test disruptions have not been resolved or a student has left the session due to illness or injury, you **must not** finalise the test session. You **must** inform the NAPLAN coordinator.

In case of test disruptions, the NAPLAN coordinator may take action to remedy the issue by postponing the test attempt so it can be rescheduled.

In case of illness or injury, that occurs during a test session, the NAPLAN coordinator will change the student's participation status to postponed so that the test session can be finalised. The NAPLAN coordinator must then contact the QCAA for approval to change the student's participation status to sanctioned abandonment.

Where a test attempt has been postponed due to a test disruption and the student is then absent due to illness or injury for the remainder of the test window, the student's participation status will need to be changed, by the QCAA, to sanctioned abandonment.

## **Test administration**

Please ensure that you are familiar with the relevant information in this handbook before administering tests. Each test is to be conducted in one session.

Please note that where scripts contain instructions for using headphones, if this is not relevant for students in your class, you should amend your instructions as appropriate, and instruct students to click through the audio check.

## **Time allocation**

Introduction time: approximately 15 minutes

Test time:

| Writing | Reading | Conventions of language | Numeracy |
|---------|---------|-------------------------|----------|
| 42 min  | 50 min  | 45 min                  | 50 min   |

## Preparation for the test session

To prepare for the test you will need to:

- make sure you have your test administration pack from the NAPLAN coordinator
- arrange the room so that students cannot see each other's work. Where students are in a computer lab that has been designed to facilitate collaboration, computers may need to be moved or temporary barriers put up between students
- take down, cover or reverse any posters, displays or teaching materials that might help students with the test
- check that your device is fully charged or connected to a power supply

- confirm there are sufficient devices for all students in the test session (taking into account any students bringing their own device) and that they are fully charged or connected to a power supply
- confirm there are sufficient sets of headphones for all students in the test session (for Conventions of language and Numeracy only)
- ensure all devices are turned on and connected to the internet
- ensure you have sufficient slips of paper on which the URL for the unsecured browser is written (for students with DACs, AST or COL)
- be prepared to assist students to open the NAP locked down browser
- check you have access to a whiteboard or blackboard
- ensure you are aware of any disability adjustments provided to the students in your session and how to manage them
- check that you have all the appropriate test materials
- check that the student materials are available for the students
- distribute the student session slips.

#### After the test

- If **any** test attempt could **not be finished** because of a test disruption or a student has left the session due to illness or injury, **you must not finish their test attempt or finalise the test session**.
- If a student logged in but refused to complete the test you will 'finish' the test attempt on behalf of the student.
- If all test attempts have been finished, finalise the test session by clicking the 'Finalise session' button on the test administrator's session dashboard.

At the end of the test session:

- check that all student browsers have been closed
- collect the following:
  - all student session slips
  - any slips containing the unsecured browser URL
  - all working-out or planning paper used by students
- you **must** notify the NAPLAN coordinator if there were any:
  - absent students
  - students who refused to login or logged in and did not attempt to complete the test
  - students who abandoned the test due to illness or injury
  - test disruptions or incidents
  - paused test attempts

- errors in the spelling of student names

- you **must** return the TA session slip, student session slips and any other test materials (including any paper used by students during the test) to the NAPLAN coordinator to be securely stored
- recharge school-supplied devices for the next test session, if necessary.

# Year 5 Writing test

## Writing test administration

Ensure that all steps necessary to create a test session have been completed before attempting to administer the test. (See *Preparation for the test session* on page 12–13.)

This is an assessment of a student's ability to plan and write a text independently. There must be no teacher input or assistance.

Students must not have access to any books during the Writing test.

## **Time allocation**

Test administrators should encourage students to use their time as follows:

- Reading/listening to the stimulus: 2 minutes
- Planning: 5 minutes
- Writing: 30 minutes
- Editing: 5 minutes

For students using a scribe, test administrators may need to add extra time to the student's test session. This will only be necessary if the test session ends before completion of the short spelling test that is given after students complete their writing.

So that scribed scripts can be readily identified and marked appropriately during the marking process, scribes **must** write at the top of a student's writing pane, '*This student has approval for a scribe and all scribing rules are acknowledged.*'

For scribing rules refer to the National protocols for test administration - NAPLAN online.

#### **Materials required**

| Each student must have                                                                                                    | The test administrator must have                                                                                                    |
|----------------------------------------------------------------------------------------------------|----------------------------------------------------------------------------------------------------|
| <ul> <li>a device that meets the technical specifications for NAPLAN online</li> <li>their student session slip for this session</li> <li>a sheet of blank planning paper</li> <li>a pen or pencil</li> <li>headphones.</li> </ul> | <ul> <li>a device that meets the technical specifications for NAPLAN online</li> <li>this test administration handbook</li> <li>the TA session slip (containing the test administrator login details necessary for generating the test session code)</li> <li>extra blank paper</li> <li>spare pens/pencils</li> <li>a watch or clock</li> <li>a list of students allocated to the test session (including details of disability adjustments) and URL for unsecured browser if necessary.</li> </ul> |

## Creating the test session

- 1. Open your browser and navigate to <u>www.assessform.edu.au</u>.
- 2. Login to NAPLAN 2019 and create a new test session using the TA session slip provided by the school NAPLAN coordinator.
- 3. The session code will be displayed at the top of your screen in a grey box.
- 4. Display the session code where students can see it; for example, you might write the session code on the board the students will need it to enter the test session.

Note: some functions on the test administrator's session dashboard will remain inactive until after students join the session and/or you start the session.

## Writing test administration script

#### READ ALOUD

Today you will complete a Writing test.

If you have any questions, or you can't see what I describe on your screen, raise your hand and I will help you.

Remind students that if they experience technical issues (mouse, keyboard, monitor or device not working, questions not loading or questions flickering, screens freezing etc.) that they should let you know straight away by raising their hand.

Go through the following steps with students, resolving any issues that may arise.

Ask students to check that they have:

- their student code for the test on a piece of paper with their correct name
- a blank piece of paper, a pen or pencil and a set of headphones
- turned on their device
- plugged in their headphones
- adjusted their device volume to about three-quarters of its maximum level.

Ask students to:

- open the student test player/NAP locked down browser (students using an unsecured browser (DACs, AST or COL) or their support person should type the web address into the browser and click enter)
- click on 'NAPLAN 2019'.

Students then:

- select 'Play' to hear the sound on the audio check screen
- select 'I can hear the sound on headphones' and 'Start Test' if they can hear the sound.

Instruct students to:

- type the session code exactly as it appears on the board into the boxes, and then click on 'Next'
- type your student code into the boxes that appear and click on 'Next'
- check that your name is correct, click on 'Yes' and wait.

Once I start the test, you can read or listen to the writing prompt and the test instructions.

Pay careful attention to the instructions, as they will explain what kind of text you need to write. You can also listen to them at any point in the test.

Once you have read or listened to the writing prompt and the instructions, you can click on 'Start writing'. This will take you to the writing pane where you can start typing your text.

You will have plenty of space to write. Scroll down for more space.

Pause to allow students to ask questions.

#### READ ALOUD

You will have 42 minutes to do this test. This includes time for reading and listening to the prompt. Listen to the writing prompt first and then use the next five minutes to plan. I will tell you when you should start writing.

You can use your piece of paper, or the writing pane on your device to do your planning. You might like to use a diagram, write down your main ideas or key words, or you might like to plan by just thinking about what you will write.

Choose the kind of planning that helps you to organise your ideas.

Remember, the writing prompt and instructions may have words or pictures to help you think of ideas for the topic. You do not have to use all or any of these ideas. You may use your own ideas, as long as you write about the topic on the page.

The piece of paper will not be marked, but it will be collected. Anything you type into the writing pane of your device will be marked, so please delete any planning notes that are not part of your final text before finishing your test.

There is a timer in the top left-hand corner of your screen. It will flash when you have 10 minutes left and again when you have five minutes left. I will also tell you.

When your time ends you will see a screen asking you to click on a 'Finish' button.

If you finish early, check your writing.

If you finish before your time ends you can also click on the 'Finish' button, but you will be asked whether or not you have checked your answer. If you click 'No' you will stay in the test. Clicking on 'Yes' will finish your test.

After you 'Finish' your test, if there is still time left, you can click on the 'Reopen test' button.

To protect your privacy, please do not include your name in your writing response. The online system knows who you are from your login details.

Answer any questions the students have.

Begin the test session by clicking the 'Start session' button on the test administrator's session dashboard.

You may start your test now. Begin by reading or listening to the prompt, then start your planning. You must do your own work. You are not allowed to talk to other students.

#### DO NOT:

- × brainstorm with students
- × allow students to discuss the topic
- × give students ideas or pre-developed plans
- × discuss any pictures that may be on the writing prompt
- × write anything on the board other than the test session code
- × plan for the students.

Actively supervise students to make sure they are planning their work independently. If a student is having difficulties, quietly encourage them to look at the writing stimulus or listen to the instructions again.

#### Do not help students to develop or structure their writing.

#### After 7 minutes, READ ALOUD

About seven minutes have now passed. If you haven't already done so, you should move on from planning to typing your text.

Actively supervise the students to make sure that they have begun typing.

Quietly speak to those students who are not working. Refer them to the writing stimulus for ideas **but do not help them with their ideas or their text**.

Ensure that students are typing their text into the writing pane in the online assessment platform. They should not be using their sheet of paper for anything beyond planning. The planning paper will not be marked.

Students who finish early should be encouraged to re-read and edit their writing. When they have finished checking, they should sit and wait quietly. Students can access the 'Reopen test' button if they have finished their test and decide they would like to go back in to change or add to their writing. They may not engage in 'early finisher' activities, such as reading, which may provide information or ideas for their writing. If a whole class finishes the test before the allocated time, you may use discretion in managing the test environment and finalising the test session.

#### After 32 minutes writing time, READ ALOUD

Check your timer in the left-hand corner of your screen. If your test has not been paused, you have about 10 minutes left for this test. I recommend that you spend the next five minutes finishing your writing, so that you have five minutes left for editing.

#### After 37 minutes writing time, READ ALOUD

Check your timer in the left-hand corner of your screen. If your test has not been paused, your writing time is now finished. You have five minutes to check and edit your work.

Check your writing by reading it carefully. You can edit your work by adding or changing words or sentences and correcting any spelling or punctuation mistakes. However, you don't have time to make big changes.

You can also use this time to complete your writing if you need to, but you will not be allowed any extra time for editing. When you have finished, wait quietly.

If you did your planning in the writing pane, you should delete any remaining notes.

Actively supervise students to make sure they are editing and completing their texts. Students may use this time to complete their writing; however, no additional time can be provided for editing.

Be mindful of students who may have been granted extra time due to a disability adjustment or a disruption. Alert these students when they have five minutes of test time remaining. When your dashboard shows that the time has expired for all students:

#### READ ALOUD

Thank you everyone. The Writing test is now finished.

If you have already finished your test, you should have a message confirming that it has been finished.

If you ran out of time to finish your test, you will now have a screen asking you to click on 'Finish'. Please click on 'Finish'.

Walk around and check that all students have finished their tests.

#### READ ALOUD

Leave your planning page and your student session slip on your desk to be collected.

You should now all close the test browser.

Check that all students have closed the NAP locked down browser or, where appropriate, the unsecured browser.

If any test attempt could not be finished because of a test disruption or a student has left the session due to illness or injury, you must not finish their test attempt or finalise the test session. You must inform the NAPLAN coordinator.

If all test attempts have been finished, finalise the test session by clicking the 'Finalise session' button on the test administrator's session dashboard.

Collect all student session slips and all paper used during the tests. These must be returned to the NAPLAN coordinator, along with the TA session slips and any unused test codes, to be securely stored.

You will need to refer to *After the test* on pages 13–14 to ensure you have met all requirements.

# Year 5 Reading test

## **Reading test administration**

Ensure that all steps necessary to create a test session have been completed before attempting to administer the test. (See *Preparation for the test session* on page 12–13.)

This test is to be conducted in one session. This is an assessment of a student's ability to read, comprehend and respond to a variety of text types. Note: headphones are not used in the Reading test.

## **Materials required**

| Each student must have                                                                                                    | The test administrator must have                                                                                                    |
|----------------------------------------------------------------------------------------------------|----------------------------------------------------------------------------------------------------|
| <ul> <li>a device that meets the technical specifications for NAPLAN online</li> <li>their student session slip for this session.</li> </ul> | <ul> <li>a device that meets the technical specifications for NAPLAN online</li> <li>this test administration handbook</li> <li>the TA session slip (containing the test administrator login details necessary for generating the test session code)</li> <li>a watch or clock</li> <li>a board to display the test session code</li> <li>a list of students allocated to the test session (including details of disability adjustments) and URL for unsecured browser if necessary.</li> </ul> |

## **Creating the test session**

- 1. Open your browser and navigate to <u>www.assessform.edu.au</u>.
- 2. Login to NAPLAN 2019 and create a new test session using the TA session slip provided by the school NAPLAN coordinator.
- 3. The session code will be displayed at the top of your screen in a grey box.
- 4. Display the session code where students can see it; for example, you might write the session code on the board the students will need it to enter the test session.

Note: some functions on the test administrator's session dashboard will remain inactive until after students join the session and/or you start the session.

## Reading test administration script

#### **READ ALOUD**

Today you will complete a Reading test.

If you have any questions or you can't see what I describe on your screen, raise your hand and I will help you.

Remind students that if they experience technical issues (mouse, keyboard, monitor or device not working, questions not loading or questions flickering, screens freezing etc.) that they should let you know straight away by raising their hand.

Go through the following steps with students, resolving any issues that may arise.

Ask student to check that:

- they have their student code for the test on a piece of paper with their correct name
- their device is turned on.

Ask students to:

- open the student test player/NAP locked down browser (students using an unsecured browser (DACs, AST or COL) or their support person should type the web address into the browser and click enter)
- click on 'NAPLAN 2019'
- note that the Reading test has no audio, so headphones are not required but that the audio check will still need to be completed.

Instruct students to:

- select 'I can hear the sound on headphones' and 'Start Test'
- type the session code exactly as it appears on the board into the boxes, and then click on 'Next'
- type their student code into the boxes that appear and click on 'Next'
- check that their name is correct, click on 'Yes' and wait.

In this Reading test, you will read texts and then answer questions about them.

There are 39 questions in this test and you have 50 minutes to complete it.

There are three sections in this test. At the end of each section a message on your screen will ask if you would like to check your answers before moving to the next section.

If you make a mistake, you can change your answer. If you find that a question is too hard, flag it and go on to the next one. If you have time, you can go back to flagged questions after you have finished the rest of the test.

Because this is a test of how well you read, I cannot read or explain the questions or texts to you.

There is a timer in the top left-hand corner of your screen. It will flash when you have 10 minutes left and again when you have five minutes left. I will also tell you when you have five minutes left.

When your time ends you will see a screen asking you to click on a 'Finish' button.

If you finish early, check your answers and be sure that you have answered all the questions.

If you finish before your time ends you can also click on the 'Finish' button, but you will be asked whether or not you have completed all the questions and checked your answers. If you click 'No' you will stay in the test. Clicking on 'Yes' will finish your test.

After you 'Finish' your test, if there is still time left, you can click on the 'Reopen test' button.

Once you have finished your test, wait quietly.

Begin the session by clicking the 'Start session' button on the test administrator's dashboard.

#### READ ALOUD

You may start the test now. You must do your own work. You are not allowed to talk to other students.

Actively supervise students to make sure they are on task.

Students who finish early should be encouraged to check their answers. When they have finished checking, they should sit and wait patiently. They may not engage in 'early finisher' activities, such as reading, which may provide clues to the test question answers. If a whole class finishes the test before the allocated time, you may use discretion in managing the test environment and closing the test session.

#### After 45 minutes, READ ALOUD

Check your timer in the left-hand corner of your screen. If your test has not been paused, you have about five minutes left to finish the test. If you have already finished, use this time to check that you have answered all the questions.

Be mindful of students who may have been granted extra time due to a disability adjustment or a disruption. Alert these students when they have five minutes of test time remaining. When your dashboard shows that the time has expired for all students:

Thank you everyone. The Reading test is now finished.

If you have already finished your test, you should have a message confirming that it has been finished.

If you ran out of time to finish your test, you will now have a screen asking you to click on 'Finish'. Please click on 'Finish'.

Walk around and check that all students have finished their tests.

#### READ ALOUD

Leave your student session slip on your desk to be collected.

You should now all close the test browser.

Check that all students have closed the NAP locked down browser or, where appropriate, the unsecured browser.

If any test attempt could not be finished because of a test disruption or a student has left the session due to illness or injury, you must not finish their test attempt or finalise the test session. You must inform the NAPLAN coordinator.

If all test attempts have been finished, finalise the test session by clicking the 'Finalise session' button on the test administrator's dashboard.

Collect all student session slips and all paper used during the tests. These must be returned to the NAPLAN coordinator, along with the TA session slips and any unused test codes, to be securely stored.

You will need to refer to *After the test* on pages 13–14 to ensure you have met all requirements.

The materials included in the NAPLAN Reading tests are intended to engage students and assess their literacy skills. Any views or opinions expressed in these test materials do not necessarily reflect the views and opinions of ACARA.

# Year 5 Conventions of Language test

## **Conventions of Language test administration**

Ensure that all steps necessary to create a test session have been completed before attempting to administer the test. (See *Preparation for the test session* on page 12–13.)

This test is composed of two parts; grammar and punctuation followed by spelling.

# All classes must complete the Reading test before starting the Conventions of Language test as there is a link between the two sets.

## **Materials required**

| Each student must have                                                                                                    | The test administrator must have                                                                                                    |
|----------------------------------------------------------------------------------------------------|----------------------------------------------------------------------------------------------------|
| <ul> <li>a device that meets the technical specifications for NAPLAN online</li> <li>their student session slip for this session</li> <li>a sheet of blank paper for working out</li> <li>a pen or pencil</li> <li>headphones.</li> </ul> | <ul> <li>a device that meets the technical specifications for NAPLAN online</li> <li>this test administration handbook</li> <li>the TA session slip (containing the test administrator login details necessary for generating the test session code)</li> <li>a watch or clock</li> <li>a board to display the test session code</li> <li>a list of students allocated to the test session (including details of disability adjustments) and URL for unsecured browser if necessary.</li> </ul> |

## **Creating the test session**

- 1. Open your browser and navigate to <u>www.assessform.edu.au</u>.
- 2. Login to NAPLAN 2019 and create a new test session using the TA session slip provided by the school NAPLAN coordinator.
- 3. The session code will be displayed at the top of your screen in a grey box.
- 4. Display the session code where students can see it; for example, you might write the session code on the board the students will need it to enter the test session.

Note: some functions on the test administrator's session dashboard will remain inactive until after students join the session and/or you start the session.

## **Conventions of Language test administration script**

#### READ ALOUD

Today you will complete a Conventions of Language test. This test has two parts; grammar and punctuation followed by spelling.

If you have any questions today, or you can't see what I describe on your screen, raise your hand and I will help you.

Remind students that if they experience technical issues (mouse, keyboard, monitor or device not working, questions not loading or questions flickering, screens freezing etc.) that they should let you know straight away by raising their hand.

Go through the following steps with students, resolving any issues that may arise.

Ask students to check that they have:

- their student code for the test on a piece of paper with their correct name
- they have a blank piece of paper, a pen or pencil and a set of headphones
- turned on their device
- plugged in their headphones
- adjusted their device volume to about three-quarters of its maximum level.

Ask students to:

- open the student test player/NAP locked down browser (students using an unsecured browser (DACs, AST or COL) or their support person should type the web address into the browser and click enter)
- click on 'NAPLAN 2019'.

#### Students then:

- select 'Play' to hear the sound on the audio check screen
- select 'I can hear the sound on headphones' and 'Start Test' if they can hear the sound.

Instruct students to:

- type the session code exactly as it appears on the board into the boxes, and then click on 'Next'
- type your student code into the boxes that appear and click on 'Next'
- check that your name is correct, click on 'Yes' and wait.

There are two parts to this test. In the first part you will have to answer grammar and punctuation questions. In the second part you will have to answer spelling questions. You will need your headphones for the second part of the test only.

There are 50 questions in the test and you have 45 minutes to complete all the questions.

There are three sections in this test. At the end of each section a message on your screen will ask if you would like to check your answers before moving to the next section

If you make a mistake, you can change your answer. If you find that a question is too hard, flag it and go on to the next one. If you have time, you can go back to flagged questions after you have finished the rest of the test.

There is a timer in the top left-hand corner of your screen. It will flash when you have 10 minutes left and again when you have five minutes left. I will also tell you.

When your time ends you will see a screen asking you to click on a 'Finish' button.

If you finish early, check your answers and be sure that you have answered all the questions.

If you finish before your time ends you can also click on the 'Finish' button, but you will be asked whether or not you have completed all the questions and checked your answers. If you click 'No' you will stay in the test. Clicking on 'Yes' will finish your test.

After you 'Finish' your test, if there is still time left, you can click on the 'Reopen test' button.

Once you have finished your test, wait quietly.

Begin the session by clicking the 'Start session' button on the test administrator's dashboard.

#### READ ALOUD

You may start the test now. You must do your own work. You are not allowed to talk to other students.

Actively supervise students to make sure they are on task.

Students who finish early should be encouraged to check their answers. When they have finished checking, they should sit and wait patiently. They may not engage in 'early finisher' activities, such as reading, which may provide clues to the test question answers. If a whole class finishes the test before the allocated time, you may use discretion in managing the test environment and closing the test session.

#### After 40 minutes, READ ALOUD

You have about five minutes left to finish the test. If you have already finished, use this time to check that you have answered all the questions.

Be mindful of students who may have been granted extra time due to a disability adjustment or a disruption. Alert these students when they have five minutes of test time remaining. When your dashboard shows that the time has expired for all students:

Thank you everyone. The Conventions of Language test is now finished.

If you have already finished your test, you should have a message confirming that it has been finished.

If you ran out of time to finish your test, you will now have a screen asking you to click on 'Finish'. Please click on 'Finish'.

Walk around and check that all students have finished their tests.

#### READ ALOUD

Leave your student session slip on your desk to be collected.

You should now all close the test browser.

Check that all students have closed the NAP locked down browser or, where appropriate, the unsecured browser.

If any test attempt could not be finished because of a test disruption or a student has left the session due to illness or injury, you must not finish their test attempt or finalise the test session. You must inform the NAPLAN coordinator.

If all test attempts have been finished, finalise the test session by clicking the 'Finalise session' button on the test administrator's dashboard.

Collect all student session slips and all paper used during the tests. These must be returned to the NAPLAN coordinator, along with the TA session slips and any unused test codes, to be securely stored.

You will need to refer to *After the test* on pages 13–14 to ensure you have met all requirements.

# Year 5 Numeracy test

## **Numeracy test administration**

Ensure that all steps necessary to create a test session have been completed before attempting to administer the test. (See *Preparation for the test session* on page 12–13.)

Year 5 students will not have access to the online calculator during any part of this test.

## **Materials required**

| Each student must have                                                                                                    | The test administrator must have                                                                                                    |
|----------------------------------------------------------------------------------------------------|----------------------------------------------------------------------------------------------------|
| <ul> <li>a device that meets the technical specifications for NAPLAN online</li> <li>their student session slip for this session</li> <li>a sheet of blank paper for working out</li> <li>a pen or pencil</li> <li>headphones.</li> </ul> | <ul> <li>a device that meets the technical specifications for NAPLAN online</li> <li>this test administration handbook</li> <li>the TA session slip (containing the test administrator login details necessary for generating the test session code)</li> <li>a watch or clock</li> <li>a board to display the test session code</li> <li>a list of students allocated to the test session (including details of disability adjustments) and URL for unsecured browser if necessary.</li> </ul> |

## Creating the test session

- 1. Open your browser and navigate to <u>www.assessform.edu.au</u>.
- 2. Login to NAPLAN 2019 and create a new test session using the TA session slip provided by the school NAPLAN coordinator.
- 3. The session code will be displayed at the top of your screen in a grey box.
- 4. Display the session code where students can see it; for example, you might write the session code on the board the students will need it to enter the test session.

Note: some functions on the test administrator's session dashboard will remain inactive until after students join the session and/or you start the session.

## Numeracy test administration script

#### READ ALOUD

Today you will complete a Numeracy test.

If you have any questions or you can't see what I describe on your screen, raise your hand and I will help you.

Remind students that if they experience technical issues (mouse, keyboard, monitor or device not working, questions not loading or questions flickering, screens freezing etc.) that they should let you know straight away by raising their hand.

Go through the following steps with students, resolving any issues that may arise.

Ask students to check that they have:

- their student code for the test on a piece of paper with their correct name
- they have a blank piece of paper, a pen or pencil and a set of headphones
- turned on their device
- plugged in their headphones
- adjusted their device volume to about three-quarters of its maximum level.

Ask students to:

- open the student test player/NAP locked down browser (students using an unsecured browser (DACs, AST or COL) or their support person should type the web address into the browser and click enter)
- click on 'NAPLAN 2019'.

Students then:

- select 'Play' to hear the sound on the audio check screen
- select 'I can hear the sound on headphones' and 'Start Test' if they can hear the sound.

Instruct students to:

- type the session code exactly as it appears on the board into the boxes, and then click on 'Next'
- type your student code into the boxes that appear and click on 'Next'
- check that your name is correct, click on 'Yes' and wait.

In this test, you can click on 'Play' to have the questions read to you through your headphones. I can also read the questions to you, but I can't read numbers or symbols to you unless they are part of the text in the question. Also, I cannot explain the questions.

There are 42 questions in the Numeracy test and you have 50 minutes to complete all the questions.

There are three sections in this test. At the end of each section you will see a message on your screen asking if you would like to review your answers before moving to the next section.

If you make a mistake, you can change your answer. If you find that a question is too hard for you, flag it and go on to the next one. If you have time, you can go back to flagged questions after you have finished the rest of the test.

There is a timer in the top left-hand corner of your screen. It will flash when you have 10 minutes left and again when you have five minutes left. I will also tell you. When your time ends you will see a screen asking you to click on a 'Finish' button.

If you finish early, check your answers and be sure that you have answered all the questions.

If you finish before your time ends you can also click on the 'Finish' button, but you will be asked whether or not you have completed all the questions and checked your answers. If you click 'No' you will stay in the test. Clicking on 'Yes' will finish your test.

After you 'Finish' your test, if there is still time left, you can click on the 'Reopen test' button to go back into the test.

Once you have finished your test, wait quietly.

Begin the session by clicking the 'Start session' button on the test administrator's dashboard.

#### READ ALOUD

You may start the test now. You must do your own work. You are not allowed to talk to other students.

Actively supervise students to make sure they are on task.

If students ask you to read questions, you should encourage them to use the platform audio. However, you may read questions for them. **Ensure you are familiar with what may and may not be read** to students. Refer to pages 5–8 of this handbook for details and examples.

Students who finish early should be encouraged to check their answers. When they have finished checking, they should sit and wait patiently. If a whole class finishes the test before the allocated time, you may use discretion in managing the test environment and closing the test session.

#### After 45 minutes, READ ALOUD

You have about five minutes left to finish the test. If you have already finished, use this time to check that you have answered all the questions.

Be mindful of students who may have been granted extra time due to a disability adjustment or a disruption. Alert these students when they have five minutes of test time remaining. When your dashboard shows that the time has expired for all students:

#### READ ALOUD

Thank you everyone. The Numeracy test is now finished.

If you have already finished your test, you should have a message confirming that it has been finished.

If you ran out of time to finish your test, you will now have a screen asking you to click on 'Finish'. Please click on 'Finish'.

Walk around and check that all students have finished their tests.

#### READ ALOUD

Leave your student session slip on your desk to be collected.

You should now all close the test browser.

Check that all students have closed the NAP locked down browser or, where appropriate, the unsecured browser.

#### If any test attempt could not be finished because of a test disruption or a student has left the session due to illness or injury, you must not finish their test attempt or finalise the test session. You must inform the NAPLAN coordinator.

If all test attempts have been finished, finalise the test session by clicking the 'Finalise session' button on the test administrator's dashboard.

Collect all student session slips and all paper used during the tests. These must be returned to the NAPLAN coordinator, along with the TA session slips and any unused test codes, to be securely stored.

You will need to refer to *After the test* on pages 13–14 to ensure you have met all requirements.

## Appendix 1 – Disability Adjustment Codes

The following table shows the available disability adjustment codes (DAC), the online assessment platform adjustment, and the action required during the test session by test administrators.

| DAC | Name                                                               | Online assessment platform adjustment                                                                                 | Action required by test<br>administrator                                                                                                    |  |
|-----|--------------------------------------------------------------------|----------------------------------------------------------------------------------------------------|----------------------------------------------------------------------------------------------------|--|
| SUP | NAPLAN support person                                              | No online assessment<br>platform adjustment.<br>Domains applicable: Reading,<br>Conventions of Language,<br>Numeracy. | Arrange test environments so<br>that students working with a<br>NAPLAN support person do not<br>disturb other students.                                                 |  |
| SCR | Scribe                                                             | No online assessment<br>platform adjustment.<br>Domains applicable: Writing<br>only.                                  | Arrange test environments so<br>that students working with a<br>scribe do not disturb other<br>students.                                                                |  |
| OSS | Oral sign / support                                                | No online assessment platform adjustment.                                                                             | Arrange test environments so<br>that students working with oral<br>sign / support do not disturb other<br>students.                                                     |  |
| RBK | Rest break                                                         | No online assessment platform adjustment.                                                                             | Test administrator will need to<br>pause student's test attempt to<br>take a break. Once the student<br>has returned from their rest<br>break, resume the test attempt. |  |
|     | Adj                                                                | ustments providing extra time                                                                                         |                                                                                                    |  |
| ETA | Extra time – one minute for<br>every six minutes of test time      | Platform will automatically<br>allocate extra time if this DAC<br>is allocated.                                       | None – online assessment<br>platform will automatically<br>calculate and add the extra time                                                                             |  |
| ETB | Extra time – one minute for<br>every three minutes of test<br>time | Platform will automatically<br>allocate extra time if this DAC<br>is allocated.                                       | Test administrator must ensure<br>that the timing allowed for the<br>test caters for the total duration                                                                 |  |
| ETC | Extra time – one minute for every two minutes of test time         | Platform will automatically allocate extra time if this DAC is allocated.                                             | tests for students with extra time                                                                                                    |  |
| ETD | Extra Time – double total test<br>time                             | Platform will automatically allocate extra time if this DAC is allocated.                                             |                                                                                                    |  |

| DAC | Name                                                                                                    | Online assessment platform adjustment                                                                                                    | Action required by test<br>administrator                                                                                                    |
|-----|----------------------------------------------------------------------------------------------------|----------------------------------------------------------------------------------------------------|----------------------------------------------------------------------------------------------------|
|     | Adjustments                                                                                                    | allowing secure browser to be                                                                                                    | disabled                                                                                                    |
| AST | Assistive technology                                                                                                    | Disable browser lockdown<br>restriction to allow setting<br>manipulation (customised<br>pointing devices, keyboards,<br>software access, etc.). | Secure browser cannot be used<br>with these adjustments.<br>Students not using a secure<br>browser will require additional<br>supervision to ensure they are |
| COL | Colour contrast modification                                                                                                    | Disable browser lockdown<br>restriction to allow student to<br>adjust colour, contrast or<br>brightness settings on their<br>device.            | not using prohibited functionality,<br>such as external websites or<br>calculators.                                                                          |
|     | Adju                                                                                                    | stments through offline testing                                                                                                    | 9                                                                                                    |
| OFF | Braille, large print, black and<br>white hardcopy, electronic<br>test format                                                       | No online assessment platform adjustment.                                                                                                    | Student will sit a paper-based<br>version of the NAPLAN tests or<br>student will sit an electronic test<br>format (not NAPLAN online).                       |
|     | Adjustr                                                                                                    | ments providing alternative ite                                                                                                    | ms                                                                                                    |
| AIA | Alternative items – audio                                                                                                    | Platform will swap audio items for alternatives.                                                                                                | None – the online assessment<br>platform will automatically                                                                                                  |
| AIV | Alternative items – visual                                                                                                    | Platform will swap visually detailed items for alternatives.                                                                                    | appropriate alternative items.                                                                                                    |
|     | Adjustment                                                                                                    | s providing alternative colour                                                                                                    | themes                                                                                                    |
| BNW | Black with white background<br>(use with COL and system<br>settings to invert colours for<br>white text with black<br>background*) | Platform will use student's preferred colour scheme where defined for this DAC.                                                                 | None – the platform will<br>automatically substitute student's<br>chosen colour theme.<br>*Follow student's usual process<br>to set up screen inverting via  |
| BNB | Black with blue background                                                                                                    |                                                                                                    | device.                                                                                                    |
| BNL | Black with lilac background                                                                                                    |                                                                                                    |                                                                                                    |
| BNG | Black with green background                                                                                                    |                                                                                                    |                                                                                                    |
| BNY | Black with yellow background                                                                                                    |                                                                                                    |                                                                                                    |

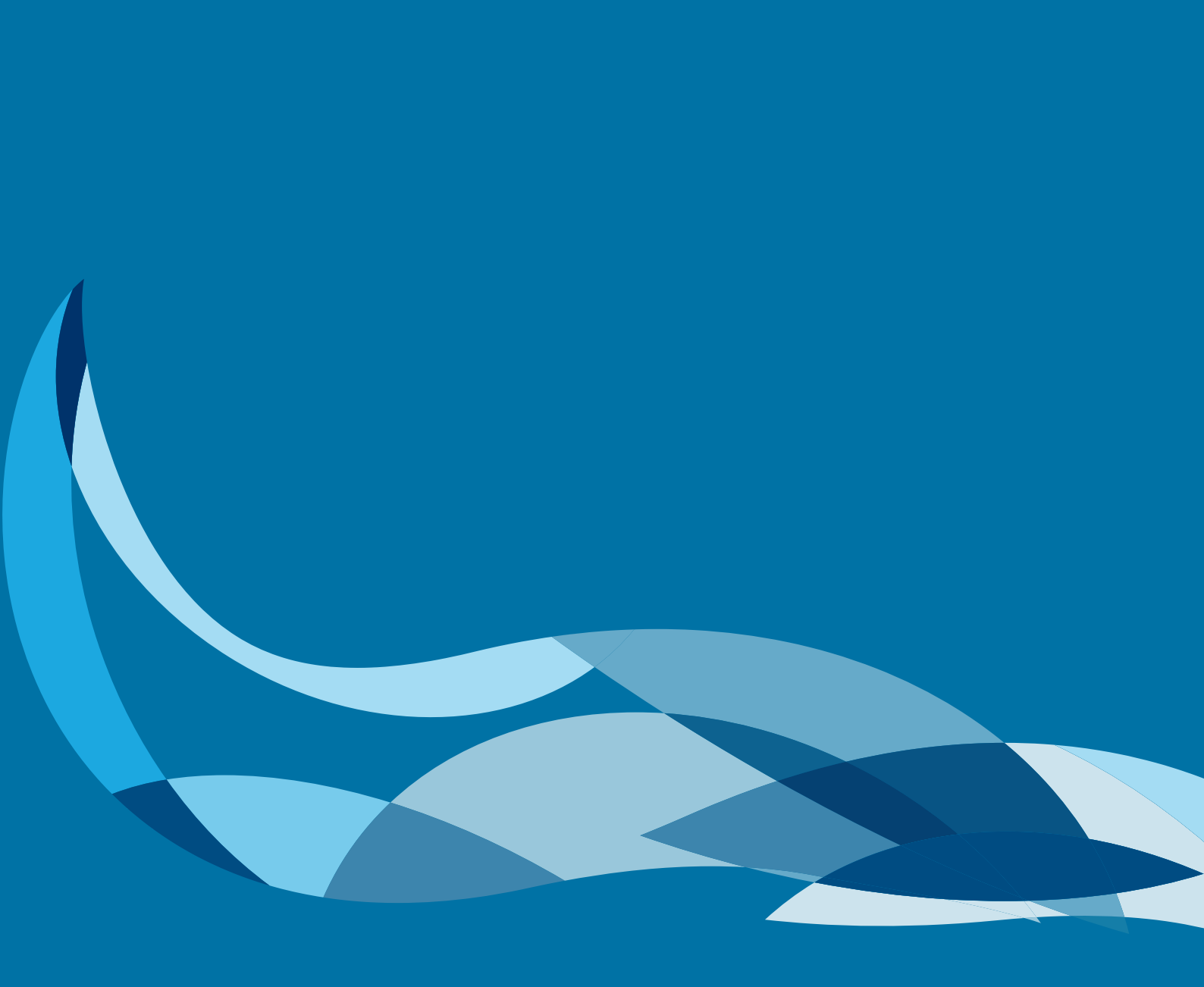

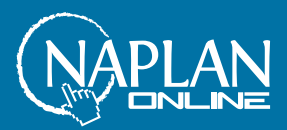

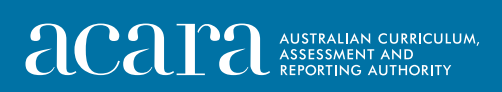